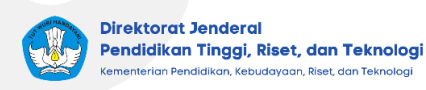

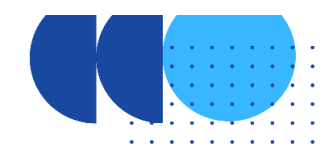

# Aplikasi Pindai dan Dashboard IKU PT

# A. Aplikasi Pindai

Aplikasi Papan Informasi dan Data Institusi Pendidikan Tinggi (PINDAI Dikti) dibuat Dalam rangka memberikan informasi kepada masyarakat mengenai profil perguruan tinggi di Indonesia serta melakukan pengendalian mutu perguruan tinggi agar dapat memberikan jaminan kepada masyarakat untuk memperoleh perguruan tinggi yang bermutu. Aplikasi Pindai Dikti menampilkan profil kinerja perguruan tinggi yang digolongkan dalam lima kelompok data, yaitu data dasar perguruan tinggi, data pengelolaan perguruan tinggi, data mutu perguruan tinggi, data kinerja perguruan tinggi, dan juga data capaian untuk 8 IKU yang selalu dimutakhirkan. Aplikasi Pindai dapat diakses melalui laman https://pindai.kemdikbud.go.id/.

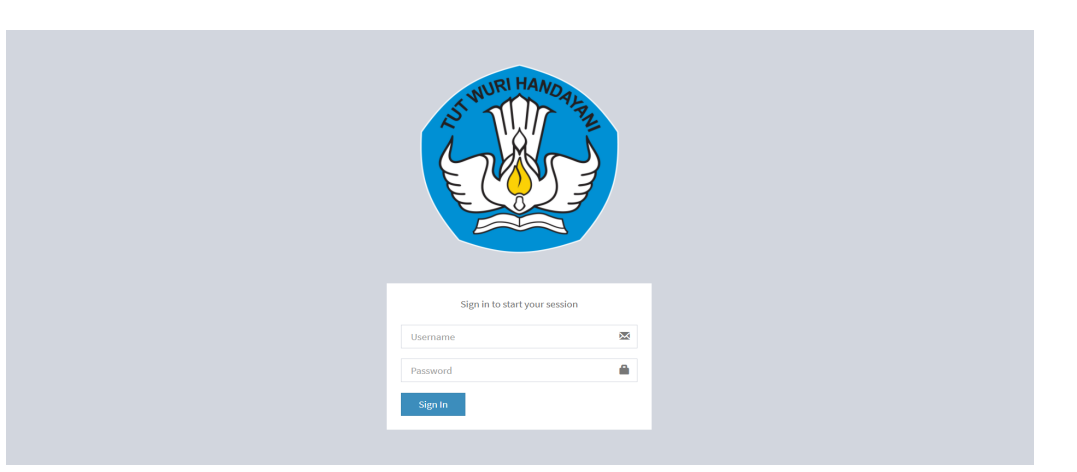

## Tampilan halaman login aplikasi Pindai

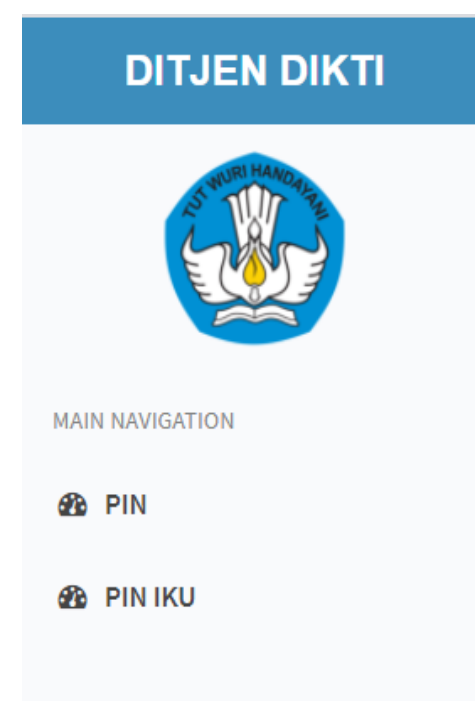

Menu pada aplikasi Pindai

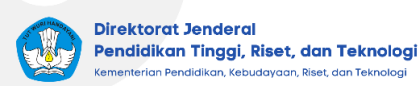

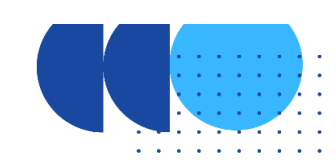

| Papar | Papan Informasi (PIN) &        |          |              |                 |                  |        |  |  |  |  |  |
|-------|--------------------------------|----------|--------------|-----------------|------------------|--------|--|--|--|--|--|
| PENCA | PENCAPAIAN IKU (2020)          |          |              |                 |                  |        |  |  |  |  |  |
| No    | Perguruan Tinggi               | Jenis PT | Jenis SATKER | SKOR PENCAPAIAN | SKOR PERTUMBUHAN | Aksi   |  |  |  |  |  |
| Akade | Akademik - BLU                 |          |              |                 |                  |        |  |  |  |  |  |
| 1     | Universitas Negeri Yogyakarta  | Akademik | BLU          | 80              | 745              | Detail |  |  |  |  |  |
| 2     | Universitas Sebelas Maret      | Akademik | BLU          | 79              | 768              | Detail |  |  |  |  |  |
| 3     | Universitas Negeri Padang      | Akademik | BLU          | 72              | 573              | Detail |  |  |  |  |  |
| 4     | Universitas Brawijaya          | Akademik | BLU          | 69              | 648              | Detail |  |  |  |  |  |
| 5     | Universitas Negeri Malang      | Akademik | BLU          | 61              | 930              | Detail |  |  |  |  |  |
| 6     | Universitas Negeri Surabaya    | Akademik | BLU          | 60              | 681              | Detail |  |  |  |  |  |
| 7     | Universitas Pendidikan Ganesha | Akademik | BLU          | 55              | 1,065            | Detail |  |  |  |  |  |
| 8     | Universitas Negeri Jakarta     | Akademik | BLU          | 53              | 790              | Detail |  |  |  |  |  |
| 9     | Universitas Negeri Makassar    | Akademik | BLU          | 52              | 657              | Detail |  |  |  |  |  |
| 10    | Universitas Terbuka            | Akademik | BLU          | 51              | 295              | Detail |  |  |  |  |  |

Papan Informasi (PIN) untuk Pencapaian IKU

# B. Aplikasi Dashboard IKU PT

Dashboard IKU PT digunakan untuk memonitoring capaian IKU dan kesesuaian data IKU Perguruan Tinggi yang dapat diakses pada laman <u>https://iku-pt.kemdikbud.go.id/</u>. Pencapaian pada dashboard IKU sama dengan yang ada pada aplikasi Pindai. Untuk mendapatkan akun Dashboard IKU PT, Pengelola PDDikti PT perlu membuat akun terlebih dahulu dengan Role Pimpinan PT melalui laman <u>https://pddikti-admin.kemdikbud.go.id/</u>. Berikut langkah-langkah untuk membuat akun dan fitur-fitur yang ada pada aplikasi Dashboard IKU PT.

- Membuat Akun Pimpinan PT

Pengelola PDDikti masuk pada laman <u>https://pddikti-admin.kemdikbud.go.id/</u> dengan memasukkan username dan password yang telah terdaftar.

| PDDikti |                                             |                                          | F |
|---------|---------------------------------------------|------------------------------------------|---|
|         | PANGKALAN DATA PEN<br>KEMENTRIAN PENDIDIKAN | <b>IDIDIKAN TINGGI</b><br>DAN KEBUDAYAAN |   |
|         | Username                                    |                                          |   |
|         | Password                                    | £                                        | _ |
|         | Sign In                                     |                                          |   |
|         | Sign In `with                               | SSO,                                     |   |

Tampilan Laman Login Aplikasi pddikti-admin

Kemudian masuk ke menu Manajemen - Setting Akses - User dan membuat user baru dengan memilih "Buat User Baru".

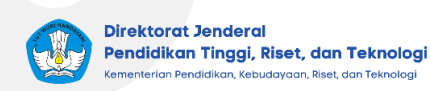

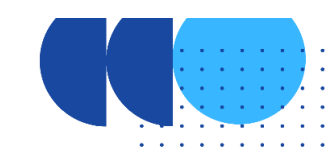

| 😫 Pendidik 🗸 🏛 Kelembagaan 🗸 🛛 | 😫 Pembelajaran dan Kemahasiswaan 🕞 | 🖬 Rekapitulasi 👻 | 🖹 Manajemen 👻 | 📄 Pelaporan 🗸 | 😫 Bantuan 👻 |           |
|--------------------------------|------------------------------------|------------------|---------------|---------------|-------------|-----------|
| Setting User                   |                                    |                  |               |               | ← Buat      | User Baru |
| Filter Data                    |                                    |                  |               |               |             |           |
| Kata Kunci                     | Masukkan keyword : Username        |                  | ৎ Cari        |               |             |           |
| List User                      |                                    |                  |               |               |             |           |
| No Nama User                   |                                    |                  | Username      |               | Aksi        |           |

Tampilan Sub Menu Setting User

Isi form penambahan user dengan data identitas pemegang akun yang valid dan benar seperti Username dan Password yang nantikan digunakan untuk *login*, kemudian tambahkan role Pimpinan PT dengan memilih "Tambah Role Pimpinan PT". Setelah muncul form penambahan role pimpinan PT, isi data jenis Role, Perguruan Tinggi, No. SK Penugasan, dan Tgl. SK Penugasan kemudian pilih "Tambahkan" dan "Simpan", maka user baru telah selesai dibuat. Akun Pimpinan PT dibuat untuk Rektor/Direktur/Dekan/Tim yang ditunjuk langsung oleh pimpinan untuk mengelola akun tersebut.

|                                                                                                    | <u>m</u> Kelembagaan ∽ (                                                                                                    |                                                                                                    |                                                                                                    |                                            |              |                                    |                                       |   |
|----------------------------------------------------------------------------------------------------|----------------------------------------------------------------------------------------------------|----------------------------------------------------------------------------------------------------|----------------------------------------------------------------------------------------------------|--------------------------------------------|--------------|------------------------------------|---------------------------------------|---|
| ting User                                                                                                    |                                                                                                    |                                                                                                    |                                                                                                    |                                            |              |                                    |                                       | _ |
| m Penambahan Us                                                                                                    | er                                                                                                    |                                                                                                    |                                                                                                    |                                            |              |                                    |                                       |   |
|                                                                                                    | Nama Lengkap*                                                                                                    | Nama Lengkap                                                                                                    |                                                                                                    |                                            | Alamat       | Alamat                             |                                       |   |
|                                                                                                    | Jenis Kelamin                                                                                                    | Laki-Laki                                                                                                    | Perempuan                                                                                                    | Kabupaten                                  | /Kota*       | Cari Kabupaten/Kota                |                                       |   |
|                                                                                                    |                                                                                                    |                                                                                                    |                                                                                                    | N                                          | o. Telp      | No. Telp                           |                                       |   |
|                                                                                                    | Username*                                                                                                    | osemame                                                                                                    |                                                                                                    |                                            | No. HP       | No. HP                             |                                       |   |
|                                                                                                    | Password*                                                                                                    | Password                                                                                                    |                                                                                                    | Alamat                                     | Email*       | Alamat Email                       |                                       |   |
|                                                                                                    | Konfirmasi Password                                                                                                    | Konfirmasi Password                                                                                                    |                                                                                                    | Akun                                       | Skype        | Akun Skype                         |                                       |   |
|                                                                                                    | Tempat Lahir                                                                                                    | Tempat Lahir                                                                                                    |                                                                                                    | Status Pengajuan Per                       | ngguna       | <ul> <li>Tidak Diterima</li> </ul> | <ul> <li>Diterima</li> </ul>          |   |
|                                                                                                    | Tanggal Lahir                                                                                                    | DD/MM/YYYY                                                                                                    |                                                                                                    | Statu                                      | ıs Aktif     | 🔿 Tidak Aktif                      | Aktif                                 |   |
|                                                                                                    |                                                                                                    |                                                                                                    |                                                                                                    |                                            |              |                                    |                                       |   |
| Role                                                                                                    |                                                                                                    |                                                                                                    |                                                                                                    |                                            |              |                                    |                                       |   |
| Tambah Role Pro                                                                                                    |                                                                                                    | 4 + Tambah Pala Pimpipan PT +                                                                                                    | Tembel OTO DT                                                                                                    |                                            |              |                                    |                                       |   |
|                                                                                                    | Jul 🕂 Tamban Kole SPR                                                                                                    | Taniban Kole Filitipinan Filiti                                                                                                    | r tamban PTD PT 🕂 Tambar                                                                                                    | INFL F1                                    |              |                                    |                                       |   |
|                                                                                                    |                                                                                                    | Role                                                                                                    | Unit                                                                                                    |                                            | Aksi         |                                    |                                       |   |
| lum ada data.                                                                                                    |                                                                                                    | Role                                                                                                    | Unit                                                                                                    |                                            | Aksi         |                                    |                                       |   |
| e<br>lum ada data.                                                                                                    | + Tamban Kole SPA                                                                                                    | Role                                                                                                    | Unit                                                                                                    |                                            | Aksi         |                                    |                                       |   |
| lum ada data.                                                                                                    |                                                                                                    | Role                                                                                                    | Unit                                                                                                    |                                            | Aksi         |                                    |                                       |   |
| um ada data.<br>Pendidik<br>Setting Use                                                                                        | <ul> <li>m Handen Koelsen</li> <li>m Kelembagaan v</li> </ul>                                                                                                    | Role  Pernbelajaran dan Kemahasiawaa                                                                                                    | un v 🕜 Rekaptulasi v                                                                                                    | 🗄 Manajemen 🤟 🖿 Petaporan -                | Aksi<br>Ba   | antuan v                           | ¢                                     |   |
| um ada data.  Pendidik Setting Use Form Panaami                                                                                | <ul> <li>m handen koe Syn</li> <li>m Kelembagaan v</li> <li>r</li> </ul>                                                                                                    | e Peribelajaran dan Kemahasawa                                                                                                    | un v 🖻 Rekapitulasi v                                                                                                    | 👔 Mangamen - 📄 Pelaporen -                 | Aksi<br>e Bi | antuan v                           | ¢                                     |   |
| um ada data.  Pendidik Setting Use Form Penamt                                                                                 | <ul> <li>m Kalembagaan ,</li> <li>xr</li> <li>xahan User</li> </ul>                                                                                                    | e Persbelgeen der Kersbelgen                                                                                                    | Unit<br>Unit                                                                                                    | 👔 Mangaman 🗸 🏦 Palaponan 🤟                 | Aksi<br>e Ba | antuan v                           | ¢                                     |   |
| um ada data.  Pendidik Setting Use Form Penami e User                                                                          | <ul> <li>Endenhagan -</li> <li>Kateraagan -</li> <li>r</li> <li>aalaa User</li> </ul>                                                                                                    | Panbalapara dan semalaniana                                                                                                    | United                                                                                                    | 🖹 Mangaman - 💼 Palaparan -                 | Aksi<br>e Ba | artuan v                           | ¢                                     |   |
| m ada data.<br>Pendidik<br>Setting Usee<br>Form Penambahan Ro<br>rm Penambahan Ro                                              | <ul> <li>         Extended to be only      <li></li></li></ul>                                                                                                    | Role     Perrolegen den Kenabasianaa                                                                                                    | unitation (1937)<br>Unit                                                                                                    | Mangemen • Pelaporen •                     | Aksi         | antuan w                           | ¢                                     |   |
| un ada data.<br>e Pendidu<br>Setting Use<br>Form Penambahan Ro<br>mm Penambahan Ro                                             | <ul> <li>         Referent agaan     </li> <li>         Referent agaan     </li> <li>         If     </li> <li>         ole Primpinan PT     </li> <li>         Role*         F     </li> <li>         Perguruan Trage*     </li> </ul>                                                                                                    | Role      Partbeligzen der Kernhassens      Min Role      Win Role      striut Teknologi Sepuluh Nopersber                                                                                                    | unitaria anti a su di caracana di caracana di caracana di caracana di caracana di caracana di caracana di carac                                                                                                    | Mangemen - De Polepren -                   | Aksi B       | antoan ~                           | ¢                                     |   |
| um ada data.<br>C Pennidat.<br>Setting Use<br>Form Penambahan Ro<br>m Penambahan Ro                                            | <ul> <li>Ratematical Roberts</li> <li>Ratematical Roberts</li> <li>Ratematical Roberts</li> <li>Roberts</li> <li>Ro</li></ul>                                                                                                    | Comparison of a second measurement of a second measurement of a second me     | Unit                                                                                                    | Manajaman - E Pelaparan -                  | Aksi<br>e B  | antuan v                           | ¢                                     |   |
| um ada data.<br>Persadak<br>Setting Usee<br>Porm Penambahan Ro<br>mm Penambahan Ro                                             | Control and a control of the second second sec            |                                                                                                    | unit - C Relapitulari -                                                                                                    | Maagemen      Pitiperen                    | EtA          | antuan -                           | ¢                                     |   |
| km ada data.<br>Penadak<br>Setting Use<br>Form Penamb<br>e User<br>arm Penambahan Ro                                           | e Colombagaan -<br>r<br>aahan Uter<br>ole Pimpinan PT<br>Role* P<br>Perpuran Ting* 1<br>No. SK Penugasan* 1<br>Tgl. SK Penugasan* 2                                                                                                    | In field     In field     In field     In field      In field           | Unit                                                                                                    | Mangamen v Polopon v                       | Aksi         | antuan                             | ¢                                     |   |
| um ada data.<br>Panadati<br>Setting Usee<br>Form Penambahan Ro<br>arm Penambahan Ro                                            | e Colombagaat -<br>r<br>R<br>ahan User<br>Perparan Trops 1<br>No. SK Pengasar 1<br>Tgl. SK Pengasar 2                                                                                                    | Termonal recent memory of the second second | Unit                                                                                                    | Management - Patagement -                  | Aksi         | antuan +                           | • • • • • • • • • • • • • • • • • • • |   |
| Ium ada data.<br>C Pencidu:<br>Setting User<br>Form Penambahan Re<br>orm Penambahan Re                                         | Control (Control of Control of Control             | Terribula Nover Imputative Rele  Periode Josephine Computative Periode Josephine Computative In Role  Ith Role  Ith Role  Computative Internative Internative Int | United and the second second sec | Mangemen v Poloporan -                     | Aksi         | antoan ~                           | •                                     |   |
| e User<br>Com Penambahan R<br>Com Penambahan R<br>Com Penambahan R                                                             | <ul> <li>Contraction Report of the service of the service of t</li></ul> |                                                                                                    | Unit                                                                                                    | Pelporan                                   | e a          | antoan                             | ¢                                     |   |
| r un ada data.<br>e un ada data.<br>Setting Use<br>Form Penamb<br>le User<br>orm Penambahan Ri<br>Lat Reier<br>+ 1 andad<br>No |                                                                                                    |                                                                                                    | tartada P119 P1     tartada     tartada     tartada P110 P1     tartada                                                                                                    | Manajaman      Pelaparan         Pelaparan | Aksi         | antugan -                          | ,<br>,                                |   |

Tampilan Form Penambahan User

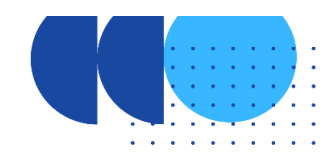

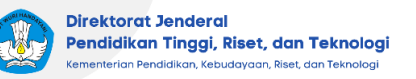

#### - Login Apikasi Dashboard IKU PT

Buka laman <u>https://iku-pt.kemdikbud.go.id/</u> dan masukkan username dan password yang telah dibuat di pddikti-admin untuk akun Pimpinan PT. Kemudian masukkan username dan password sesuai data yang telah terdaftar dan dilanjutkan dengan klik login. Tunggu hingga berhasil login yang ditandai tampilnya halaman Dashboard IKU. Terdapat 3 menu utama pada aplikasi Dashboard IKU PT yaitu Menu Dashboard, Pencapaian IKU, dan Data RAW.

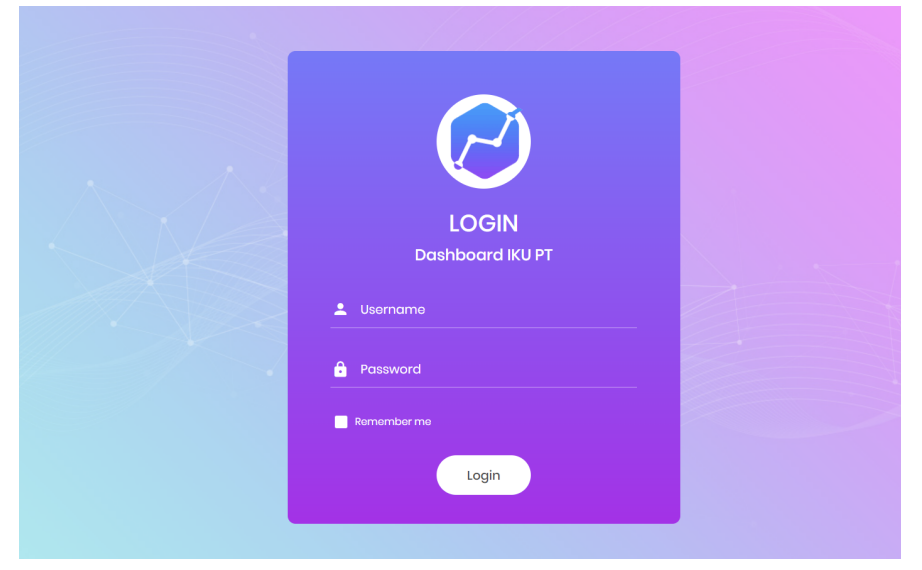

Tampilan Dashboard IKU PT

## - Menu Dashboard

Digunakan untuk melihat Informasi umum mengenai IKU PT. Dashboard menampilkan informasi Perguruan Tinggi, total skor pencapaian, skor pencapaian IKU tahun berjalan, skor pencapaian IKU tahun sebelumnya, dan posisi PT dalam liga. Informasi pada dashboard tersebut dapat disesuaikan dengan klik tahun aktif, lalu pilih tahun yang ingin ditampilkan.

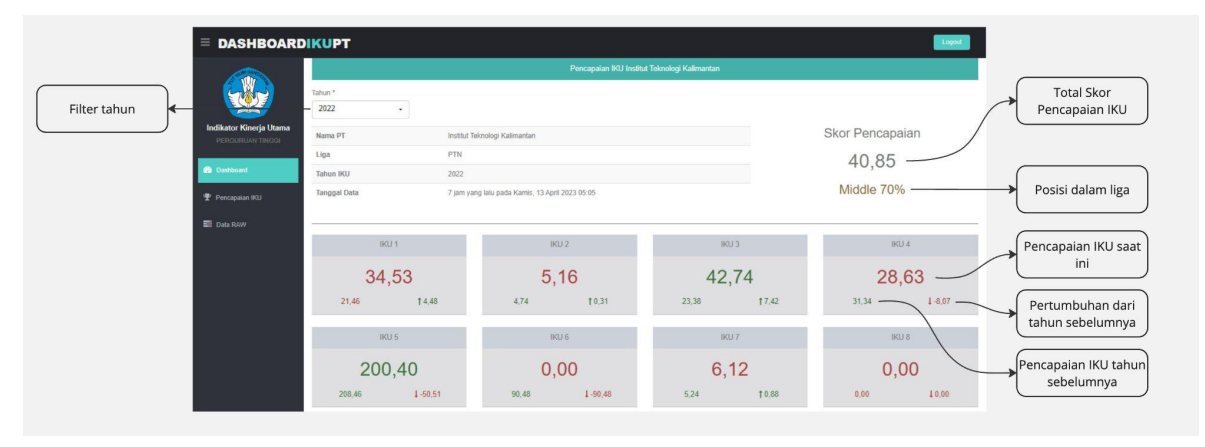

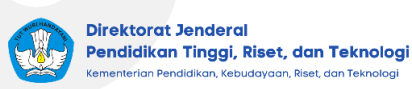

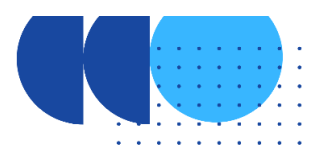

| = DASHBOARD            | IKUPT                                           |
|------------------------|-------------------------------------------------|
|                        | Pencapai                                        |
| Tahun *                |                                                 |
| 2022                   | •                                               |
| 2020<br>2021 - Cut Off | Institut Teknologi Kalimantan                   |
| 2021 - Valid           | PTN                                             |
| 2021                   | 2022                                            |
| Cranggar Data          | 8 jam yang lalu pada Kamis, 13 April 2023 05:05 |
|                        |                                                 |
| IKU 1                  | IKU 2                                           |

Tampilan Menu Dashboard

#### - Menu Pencapaian IKU

Menu Pencapaian IKU digunakan untuk mendapatkan informasi rinci mengenai data pencapaian Indikator Kinerja Utama seperti Gold Standar, Pembentuk (Pembilang/Penyebut), Pencapaian, dsb. Informasi yang ditampilkan dapat disesuaikan dengan klik tahun aktif, lalu pilih tahun yang ingin ditampilkan.

|                        |                         |                       |                 |                        |              |            |               |        | Logout         |
|------------------------|-------------------------|-----------------------|-----------------|------------------------|--------------|------------|---------------|--------|----------------|
|                        |                         |                       | Pencapaian IKU  | Institut Teknologi Kal | imantan      |            |               |        |                |
| Tahun *                |                         |                       |                 |                        |              |            |               |        |                |
| 2022 -                 |                         |                       |                 |                        |              |            |               |        |                |
| Update Terakhir        | 15 jam yang lalu pada   | Rabu, 12 April 2023 0 | 5:05            |                        |              |            |               |        | =              |
| Tahun                  | 2022                    |                       |                 |                        |              |            | IKU 8         | 10     | IKU 2          |
| Nama PT                | Institut Teknologi Kali | mantan                |                 |                        |              |            |               |        |                |
| Liga                   | PTN                     |                       |                 |                        |              |            |               |        |                |
| Posisi                 | Middle 70%              |                       |                 |                        |              |            | 7             |        |                |
| Total Skor Pencapaian  | 40,62                   | 40,62                 |                 |                        |              |            |               |        |                |
| Total Skor Pertumbuhan | 11.0                    |                       |                 |                        |              |            | KU 6          |        | IVIL 4         |
| Total Skor             | 51,62                   |                       |                 |                        |              |            |               |        | Highcharts.cor |
|                        |                         |                       |                 |                        |              |            |               |        |                |
| Keterangan             |                         | IKU 1                 | IKU 2           | IKU 3                  | IKU 4        | IKU 5      | IKU 6         | IKU 7  | IKU 8          |
| Gold Standar           |                         | 55.0                  | 20.0            | 15.0                   | 30.0         | 10.0       | 35.0          | 25.0   | 2.0            |
| Pembentuk              |                         | 164/475               | 262/5.271       | 106/248                | 70/248       | 493/248    | 0/22          | 54/883 | 0/14           |
| Pencapaian             |                         | 34,53                 | 4,97            | 42,74                  | 28,23        | 198,79     | 0,00          | 6,12   | 0,00           |
| Delta Gold Standar     |                         | -20,47                | -15,03          | 27,74                  | -1,77        | 188,79     | -35,00        | -18,88 | -2,00          |
| Persen Gold Standar    |                         | 62,78                 | 24,85           | 284,95                 | 94,09        | 1.987,90   | 0,00          | 24,46  | 0,00           |
| Skor Pencapaian        |                         | 6,28                  | 2,49            | 10,00                  | 9,41         | 10,00      | 0,00          | 2,45   | 0,00           |
|                        |                         |                       |                 |                        |              | Pencapaiar | n IKU Institu | ıt     |                |
| Tahun *                |                         |                       |                 |                        |              |            |               |        |                |
| 2022                   | •                       |                       |                 |                        |              |            |               |        |                |
| 2020                   |                         |                       |                 |                        |              |            |               |        |                |
| 2021 - Cut Off         |                         | 8 j                   | am yang lalu    | pada Kamis,            | 13 April 202 | 23 05:05   |               |        |                |
| 2021 - Valid           |                         | 20                    | 22              |                        |              |            |               |        |                |
| 2021                   |                         | In                    | stitut Teknolog | ji Kalimantan          |              |            |               |        |                |
| 2022                   |                         |                       |                 |                        |              |            |               |        |                |
| Ligu                   | PIN                     |                       |                 |                        |              |            |               |        |                |
| Posisi                 |                         | Middle 70%            |                 |                        |              |            |               |        |                |
| Total Skor Penca       | paian                   | 40                    | ,85             |                        |              |            |               |        |                |
| Total Skor Pertur      | nbuhan                  | 11                    | .0              |                        |              |            |               |        |                |
| Total Skor             |                         | 51                    | ,85             |                        |              |            |               |        |                |

Tampilan Menu Pencapaian IKU

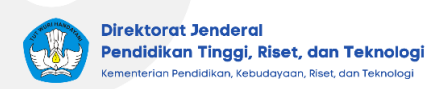

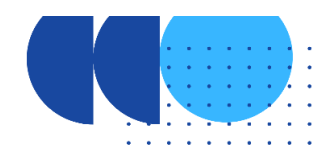

Dalam menu Pencapaian IKU, terdapat opsi yang memungkinkan untuk menampilkan grafik Skor Pencapaian.

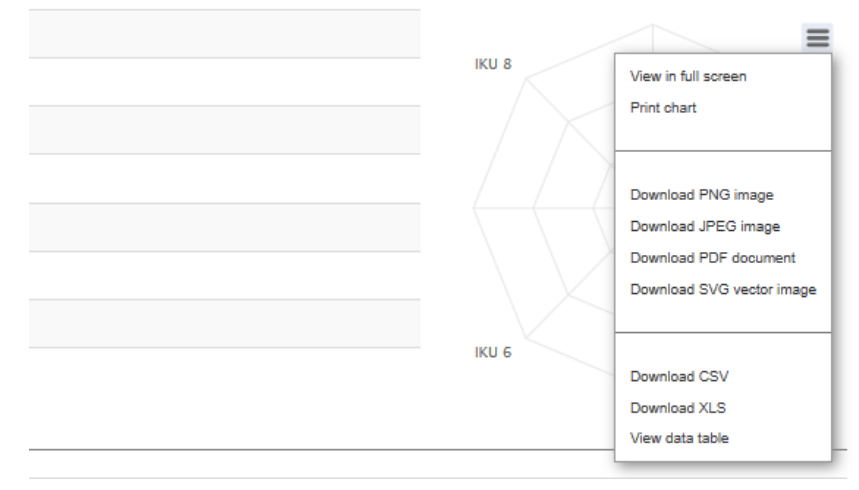

Tampilan Grafik Skor Pencapaian

#### - Menu Data RAW

Data Raw merupakan data mentah yang belum melalui proses pengolahan atau transformasi. Dalam Menu Data RAW, halaman akan menampilkan data yang telah dikumpulkan dari berbagai sumber dan menjadi dasar perhitungan skor IKU. Untuk mengaksesnya, klik Menu Data RAW kemudian pilih data IKU yang ingin ditampilkan. Halaman akan menampilkan data yang telah dikumpulkan dari berbagai sumber yang menjadi dasar perhitungan skor IKU, terdapat beberapa parameter pada setiap IKU. Pencarian data dapat dilakukan dengan memasukkan kata kunci ke dalam form pencarian. Raw Data dapat diunduh dalam bentuk file excel dengan memilih "Excel".

|                                             | KUPT              | Logout |
|---------------------------------------------|-------------------|--------|
|                                             | RAW Data IKU 1    |        |
|                                             | Tahun *<br>2022 • |        |
| Indikator Kinerja Utama<br>PERGURUAN TINGGI |                   |        |
| Dashboard                                   | Excel Search:     |        |
| Pencapaian IKU                              |                   |        |
| E Data RAW                                  | -                 |        |
| IKU 1                                       |                   |        |
| IKU 2                                       |                   |        |
| IKU 3                                       |                   |        |
| IKU 4                                       |                   |        |
| IKU 6                                       |                   |        |
| IKU 7                                       |                   |        |
| IKU 8                                       |                   |        |
|                                             |                   |        |

#### Tampilan Menu Data RAW